ROCHESTER INSTITUTE OF TECHNOLOGY MICROELECTRONIC ENGINEERING

# **VLSI Computer Aided Design (CAD)**

# **Dr. Lynn Fuller**

Webpage: http://www.rit.edu/~lffeee Microelectronic Engineering Rochester Institute of Technology 82 Lomb Memorial Drive Rochester, NY 14623-5604 Tel (585) 475-2035 Fax (585) 475-5041 Email: LFFEEE@rit.edu MicroE Webpage: http://www.microe.rit.edu

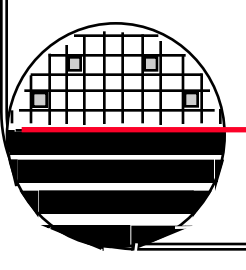

**Rochester Institute of Technology** 

Microelectronic Engineering

#### 11-4-2014 VLSI-CAD.ppt

© November 4, 2014 Dr. Lynn Fuller

# **ADOBE PRESENTER**

This PowerPoint module has been published using Adobe Presenter. Please click on the **Notes** tab in the left panel to read the instructors comments for each slide. Manually advance the slide by clicking on the play arrow or pressing the page down key.

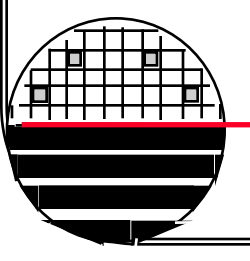

Rochester Institute of Technology

Microelectronic Engineering

© November 4, 2014 Dr. Lynn Fuller

# **OUTLINE**

The Design Process Introduction Schematic Level Design Simulation Technology Selection Design Rules Physical Design References Homework

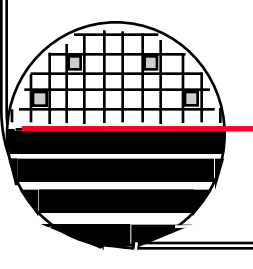

**Rochester Institute of Technology** 

Microelectronic Engineering

© November 4, 2014 Dr. Lynn Fuller

**STAGES IN THE DESIGN PROCESS** 

Problem Specification -> Behavioral Design or Truth Table Logic Design -> Gate Level Schematic Circuit Design -> Transistor Level Schematic Simulation -> Output File

Technology Selection -> Design Rules, Layout Layers Physical Design -> Layout

Maskmaking – Fabrication – Testing - Packaging

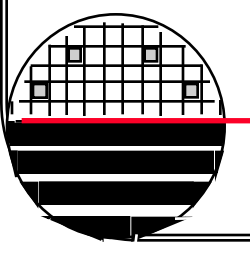

**Rochester Institute of Technology** 

Microelectronic Engineering

# **INTRODUCTION**

This document is intended to lead the student through a simple digital circuit design with emphasis on the physical design (layout).

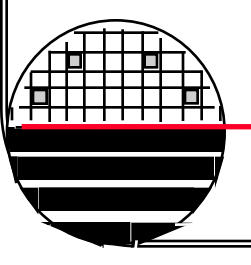

Rochester Institute of Technology

Microelectronic Engineering

© November 4, 2014 Dr. Lynn Fuller

EXCLUSIVE OR (XOR) DESIGN EXAMPLE

Functional Description – This digital logic circuit returns a true (high) value when one of two inputs is high and returns a false (zero) otherwise.

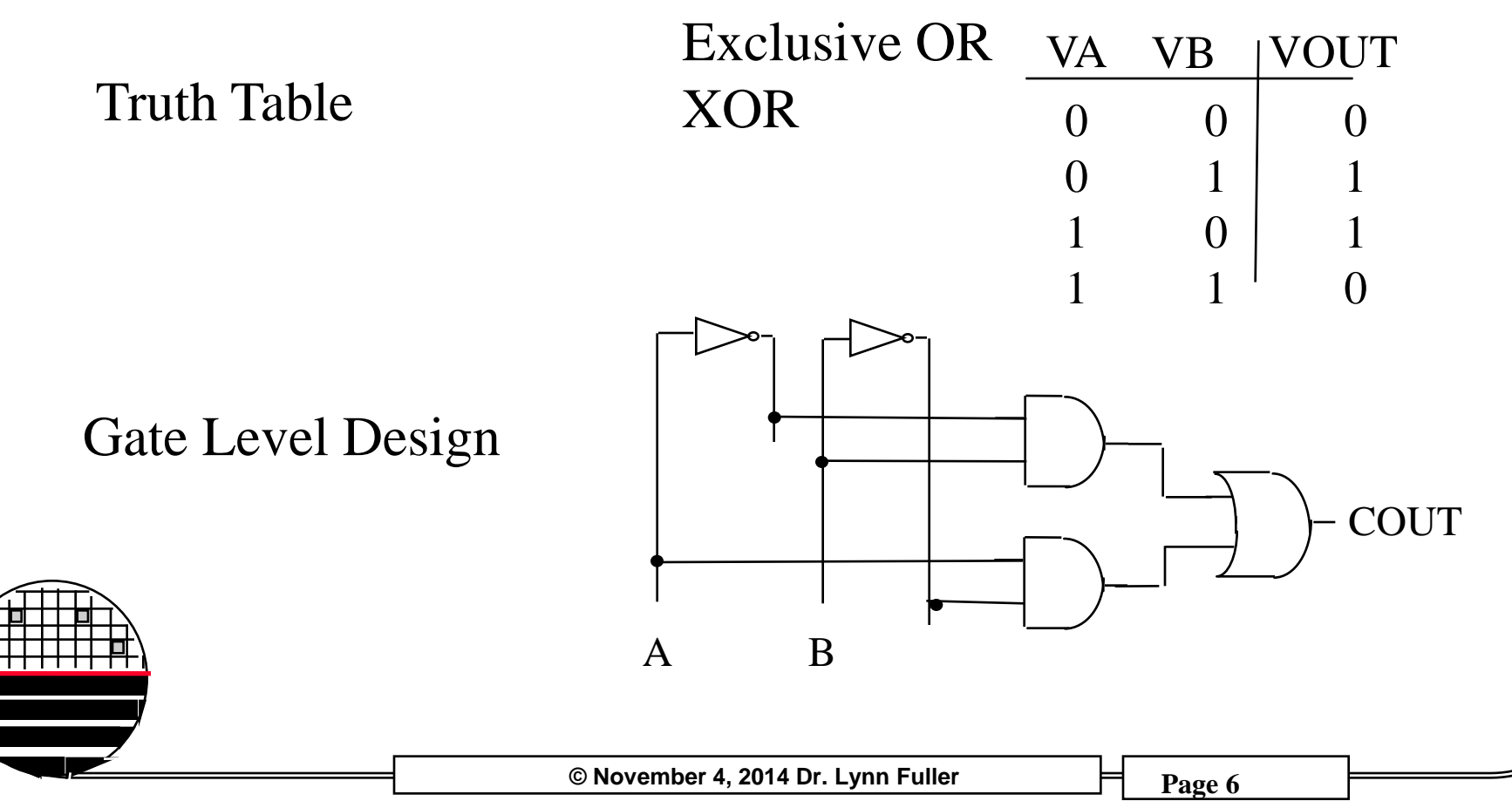

GATE LEVEL SIMULATION OF XOR - AND/OR

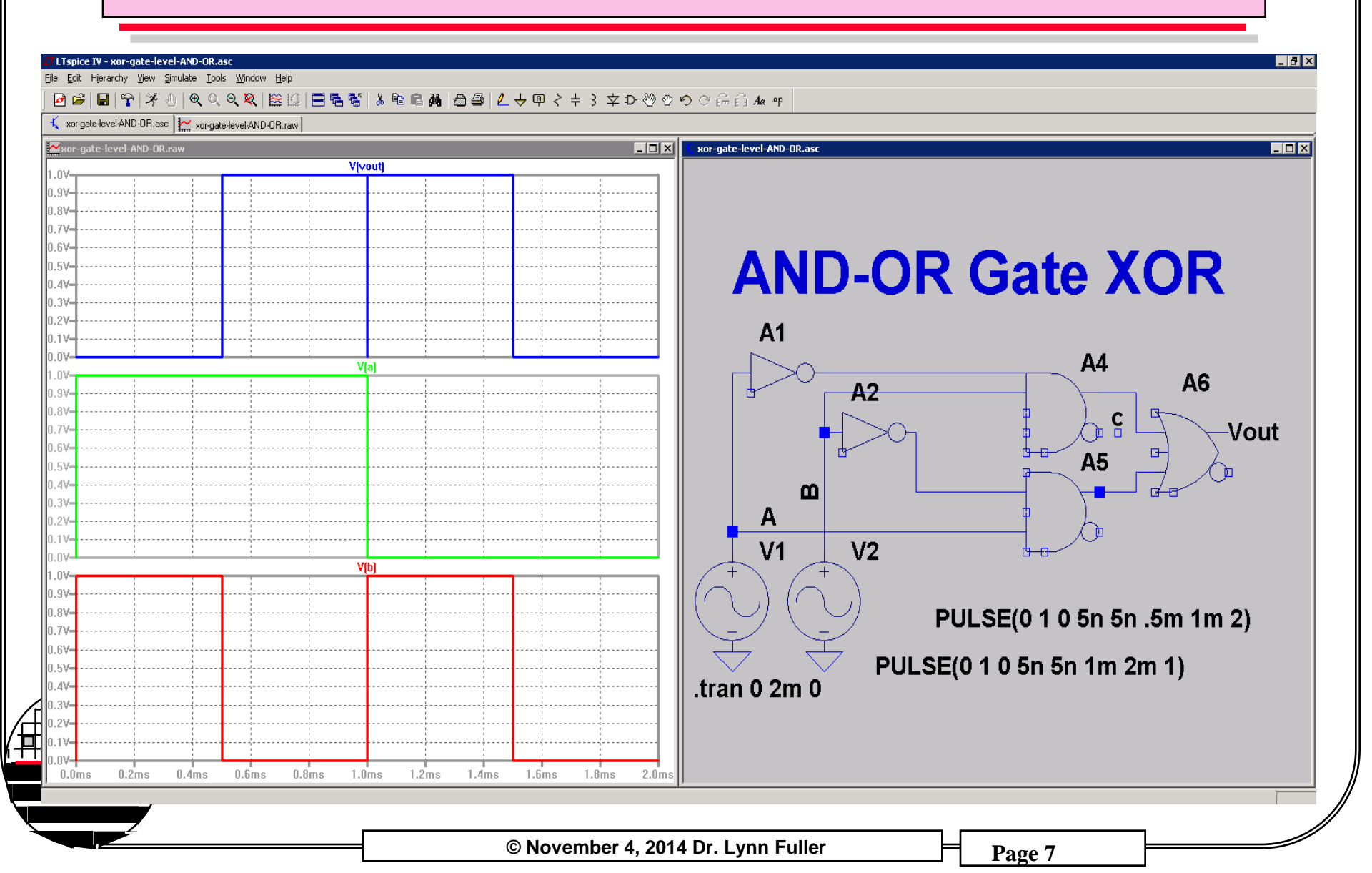

### NOR CIRCUIT REALIZATION FOR XOR

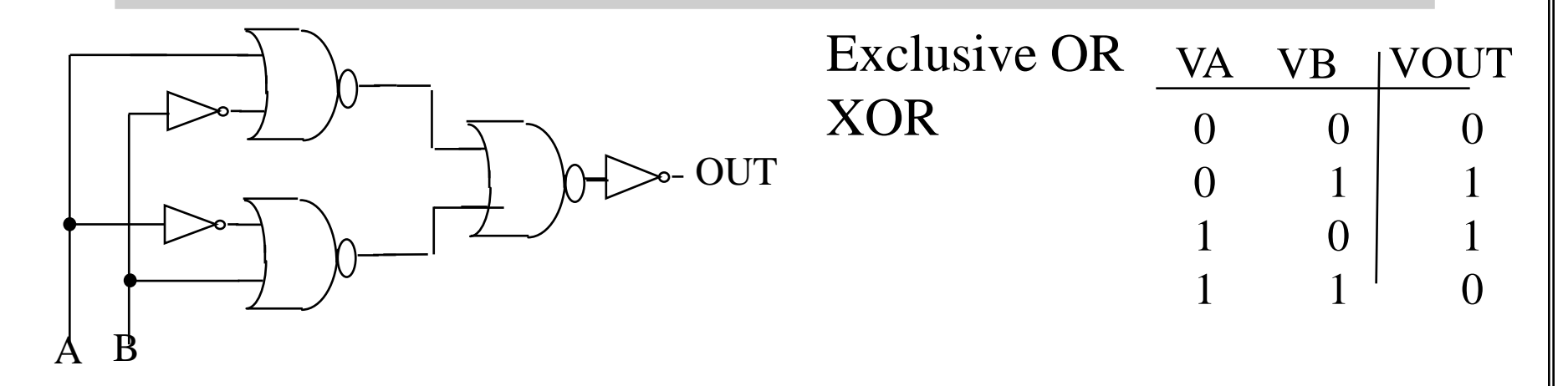

**Rochester Institute of Technology** 

Microelectronic Engineering

© November 4, 2014 Dr. Lynn Fuller

GATE LEVEL SIMULATION OF XOR – ALL/NOR

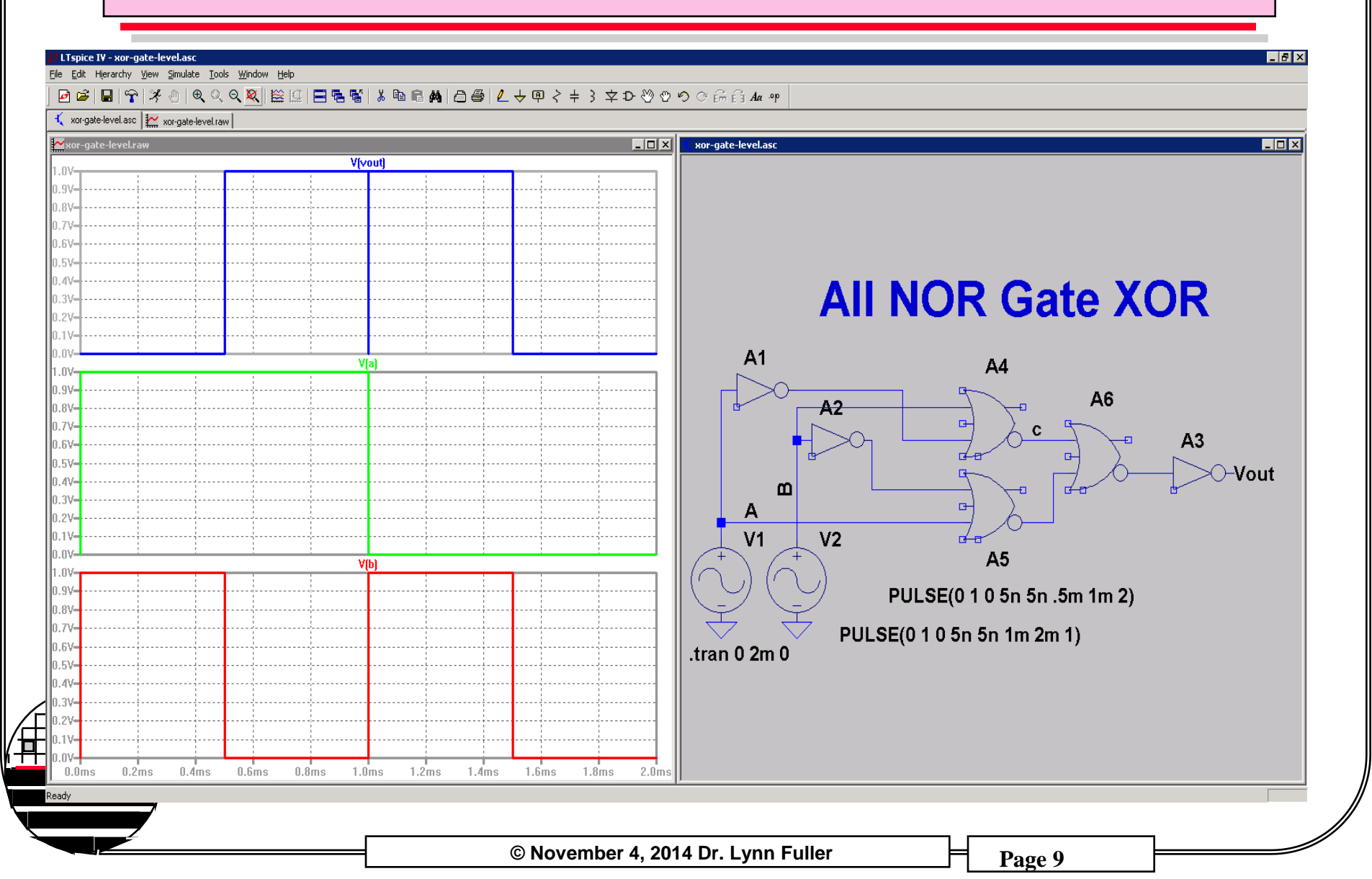

TRANSISTOR LEVEL SIMULATION OF XOR – ALL/NOR

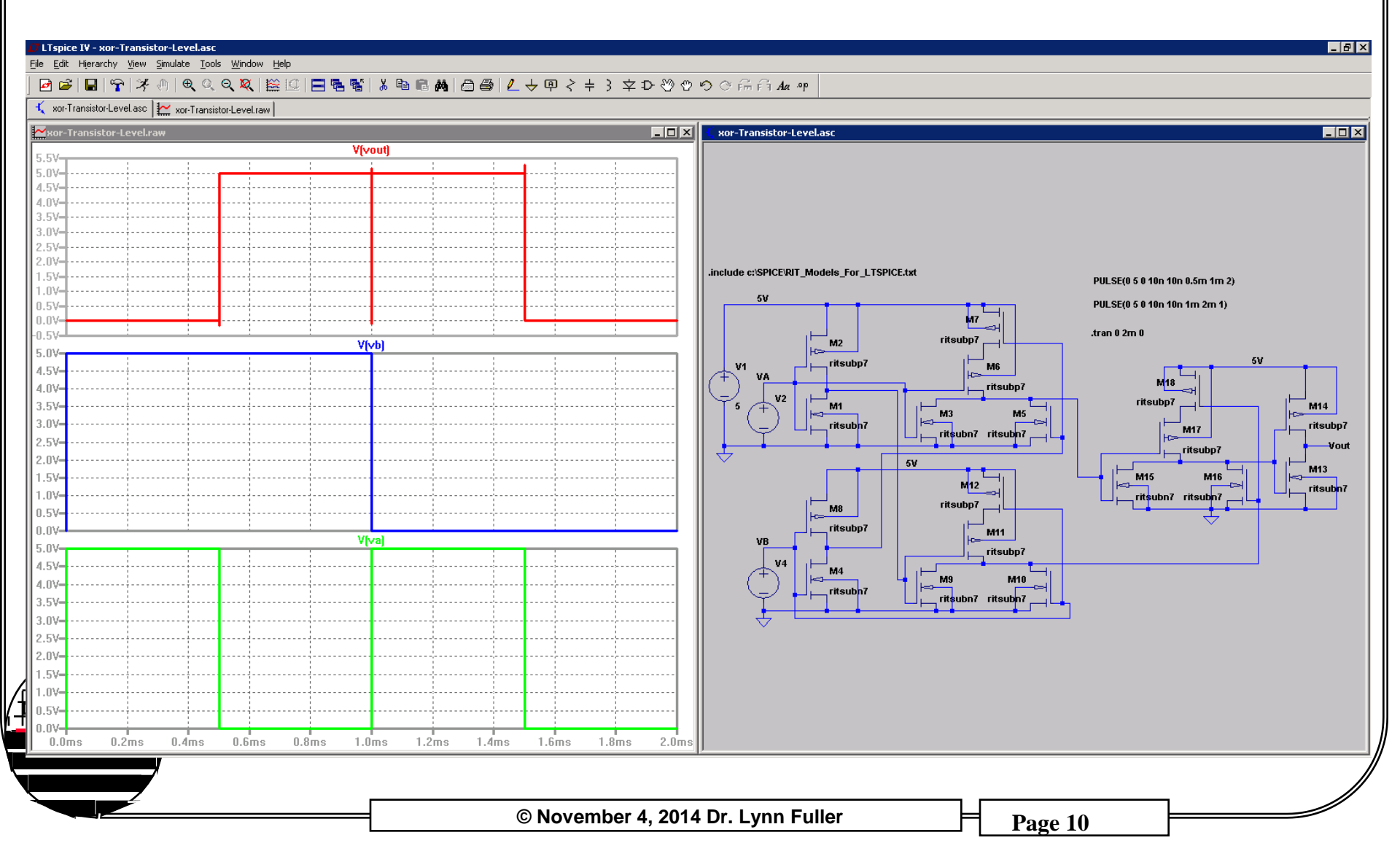

### **RIT SUBµ CMOS – TECHNOLOGY SELECTION**

**RIT Subµ CMOS** 150 mm wafers Nsub = 1E15 cm-3Nn-well = 3E16 cm-3  $X_{j} = 2.5 \ \mu m$ Np-well = 1E16 cm-3 $X_{j} = 3.0 \ \mu m$ LOCOS Field Ox = 6000 ÅXox = 150 ÅLmin=  $1.0 \ \mu m$ LDD/Side Wall Spacers 2 Layers Aluminum

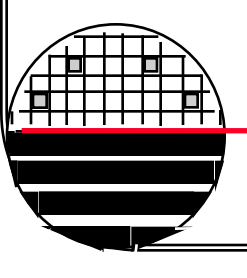

Rochester Institute of Technology

Microelectronic Engineering

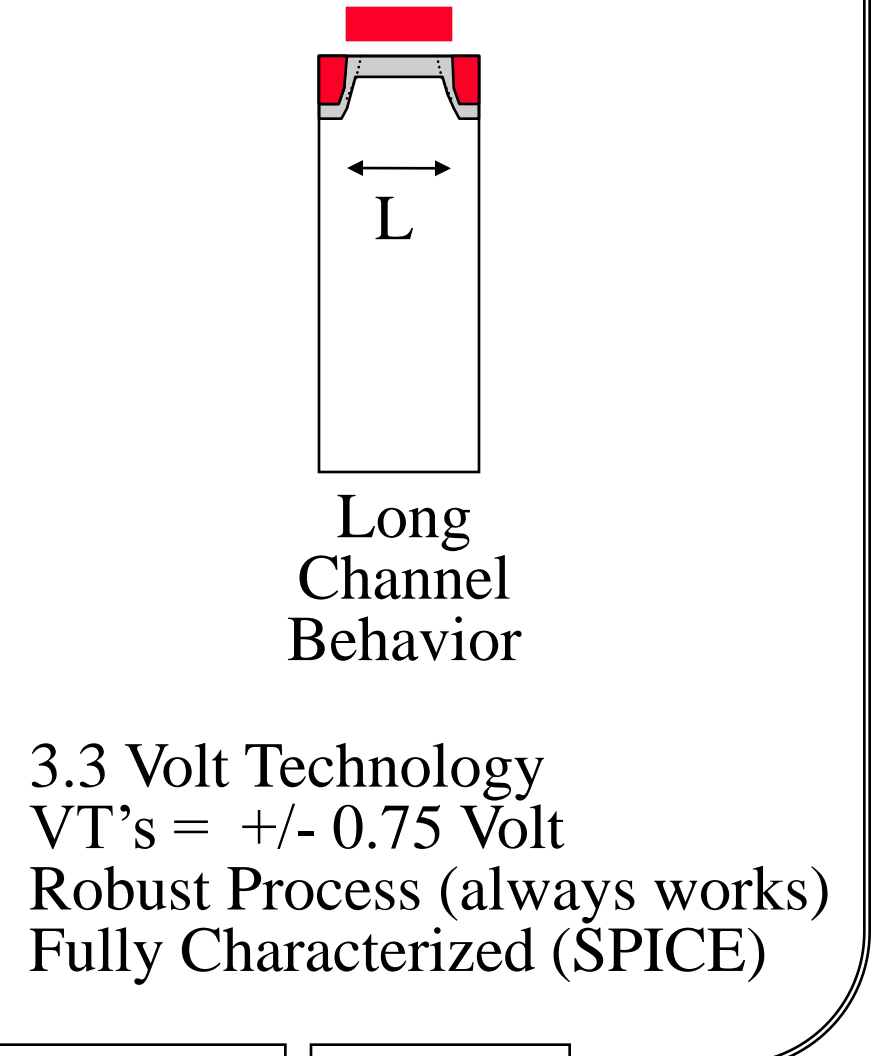

### MOSIS TSMC 0.35 2-POLY 4-METAL LAYERS

|        | MASK LAYER<br>NAME                                    | MENTOR<br>NAME  | GDS<br># | COMMENT                                  |  |  |  |
|--------|-------------------------------------------------------|-----------------|----------|------------------------------------------|--|--|--|
|        | N WELL                                                | N_well.i        | 42       |                                          |  |  |  |
|        | ACTIVE                                                | Active.i        | 43       |                                          |  |  |  |
|        | POLY                                                  | Poly.i          | 46       |                                          |  |  |  |
|        | N PLUS                                                | N_plus_select.i | 45       |                                          |  |  |  |
|        | P PLUS                                                | P_plus_select.i | 44       |                                          |  |  |  |
|        | CONTACT                                               | Contact.i       | 25       | Active_contact.i 48<br>poly_contact.i 47 |  |  |  |
|        | METAL1                                                | Metal1.i        | 49       |                                          |  |  |  |
|        | VIA                                                   | Via.i           | 50       |                                          |  |  |  |
|        | METAL2                                                | Metal2.i        | 51       |                                          |  |  |  |
| L<br>L | VIA2                                                  | Via2.i          | 61       | Under Bump Metal                         |  |  |  |
| P      | METAL3                                                | Metal3.i        | 62       | Solder Bump                              |  |  |  |
| 7      | These are the main design layers up through metal two |                 |          |                                          |  |  |  |
| -      | © November 4, 2014 Dr. Lynn Fuller Page 12            |                 |          |                                          |  |  |  |

### MORE LAYERS USED IN MASK MAKING

| LAYER      | NAME                                                             | GDS          | COMMENT                                                       |  |
|------------|------------------------------------------------------------------|--------------|---------------------------------------------------------------|--|
|            | cell_outline.i                                                   | 70           | Not used                                                      |  |
|            | alignment                                                        | 81           | Placed on first level mask                                    |  |
|            | nw_res                                                           | 82           | Placed on nwell level mask                                    |  |
|            | active_lettering                                                 | 83           | Placed on active mask                                         |  |
|            | channel_stop                                                     | 84           | <b>Overlay/Resolution for Stop Mask</b>                       |  |
|            | pmos_vt                                                          | 85           | Overlay/Resolution for Vt Mask                                |  |
|            | LDD                                                              | 86           | <b>Overlay/Resolution for LDD Masks</b>                       |  |
|            | p plus                                                           | 87           | <b>Overlay/Resolution for P+ Mask</b>                         |  |
|            | n plus                                                           | 88           | <b>Overlay/Resolution for N+ Mask</b>                         |  |
| <br>、      | tile_exclusion                                                   | 89           | Areas for no STI tiling                                       |  |
| Rou<br>Mit | Rochester Institute of Technology<br>Microelectronic Engineering |              | These are the additional layer<br>used in layout and mask mak |  |
|            | © Novemb                                                         | er 4, 2014 D | r. Lynn Fuller Page 13                                        |  |

### **MOSIS LAMBDA BASED DESIGN RULES**

### http://www.mosis.com/design/rules/

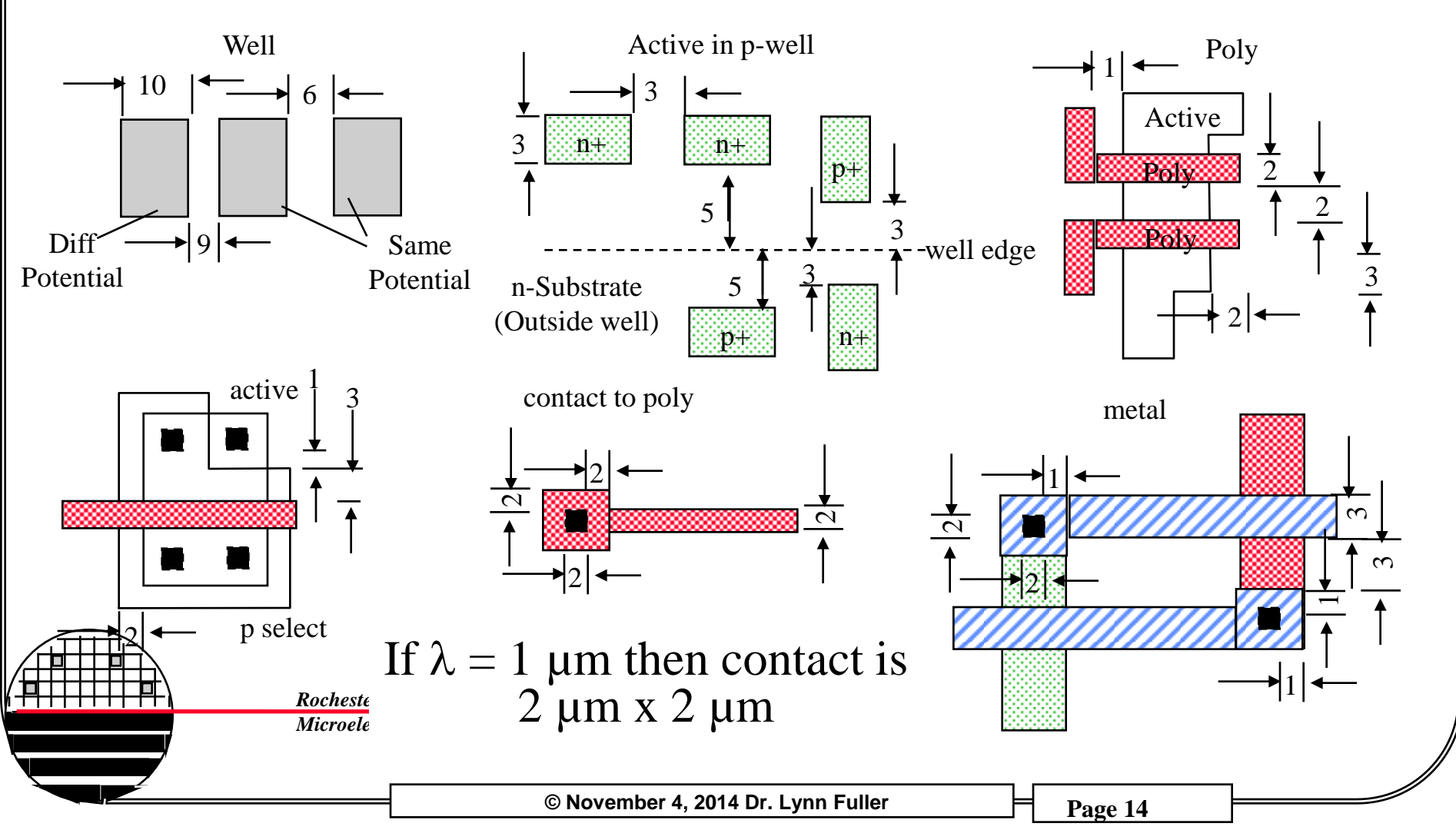

### **MOSIS LAMBDA BASED DESIGN RULES**

# http://www.mosis.com/design/rules/

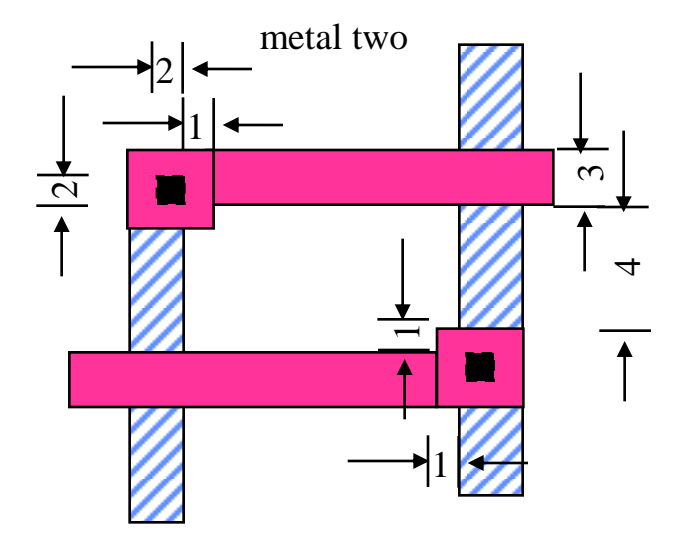

**MOSIS** Educational Program

Instructional Processes Include: AMI  $\lambda = 0.8 \ \mu m$  SCMOS Rules AMI  $\lambda = 0.35 \ \mu m$  SCMOS Rules

Research Processes: go down to poly length of 65nm

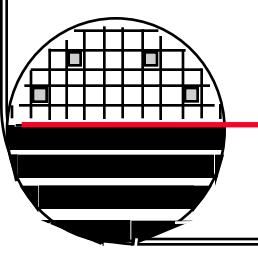

Rochester Institute of Technology

Microelectronic Engineering

**GETTING STARTED WITH LAYOUT EDITOR IC** 

Usually the workstation screen will be blank, move the mouse to view a login window.

Login: username

Password: \*\*\*\*\*\*\*

The screen background will change and your desktop will appear. On the top of the screen click on **Applications** then **System Tools** then **Terminal**. A window will appear that has a Unix prompt inside. Type the command **Is** at the prompt to see a list of directories and files, the account should be empty.

Type **ic <ENTER>**, it will take a few seconds, then maximize the IC Station window by clicking the left mouse button on the large square in the upper right corner of the IC Station window.

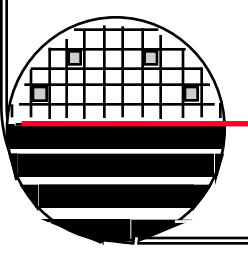

**Rochester Institute of Technology** 

Microelectronic Engineering

# **SHARED FOLDERS**

We have set up a shared folder for this course that has primitive cells which you can open and copy from for your designs. /shared/mcee550/

Students and faculty for this course have their own personal accounts where they can keep their designs.

# /home/username/filename/

All users have access to some public folders that have files for processes, design rules, etc.

/tools/ritpub/process/fuller

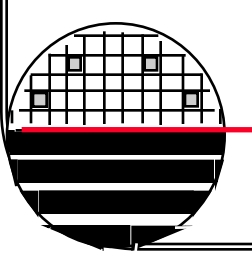

Rochester Institute of Technology

Microelectronic Engineering

### STARTING A STANDARD CELL DESIGN

On the right hand panel of the IC Station window click on **Create** to open the create Cell window. Fill in a cell name that includes your initials (so I can identify your cells from other students cells). For process browse to or type **/tools/ritpub/process/fuller**. This will select the correct level names, level numbers and colors for the TSMC 0.35 2P3M process as discussed above. The workspace should change to a black screen with dots. If you move the cursor around you can find different xy cursor locations as displayed at the top-center.

On top banner select Other>Window>Set Grid

|                          | Snap grid coordinates X: Y: 1              |
|--------------------------|--------------------------------------------|
|                          | Snap grid offsets X: 0 Y: 0                |
|                          | Grid points at Major: 10 Minor: 1          |
| Rochester Institute of T | Cechnology Use snap grid?                  |
| Microelectronic Engine   | OK Cancel Apply                            |
|                          | © November 4, 2014 Dr. Lynn Fuller Page 18 |

Set Grid

### STARTING A STANDARD CELL DESIGN

Open a cell from the shared folder by clicking on the open cell icon in the top-left banner. Navigate to /shared/mcee550/ and select the cell you want in your design. Press Shift+F8 to scale the window to fit the cell. Drag a box around the cell to select it and right click to Edit>Copy>ToClipboard

Then return to your cell and right click and **Edit>Paste**. Place the lower left corner where you want the cell. **Shift+F8** will scale the window to fit the cell. **F2** will unselect cell.

If you use the add cell approach to build your design you can place a cell from /shared/mcee500 folder in your design. To see the details inside the cell type anywhere in the workspace Peek then OK.

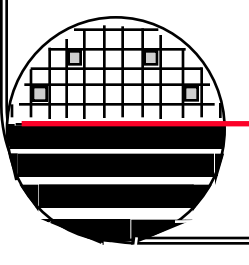

Rochester Institute of Technology

Microelectronic Engineering

### **COPYING CELL FROM SHARED FOLDER**

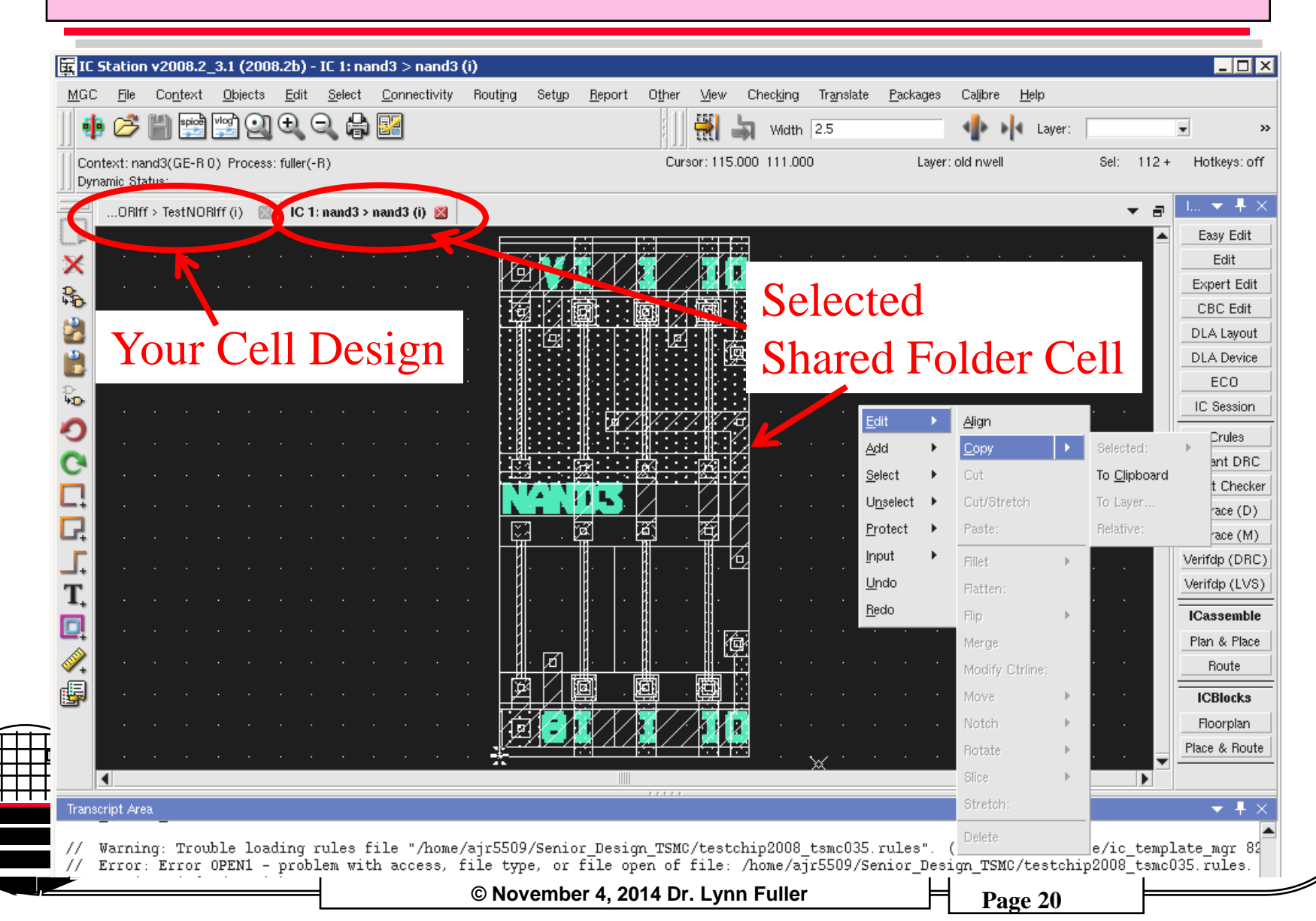

| <b>F IC Station v2008.2_3.1 (2008.2b) - IC 0: Tes</b><br>MGC File Co <u>n</u> text Objects Edit Select | <b>stNORIff &gt; TestNORIff (i)</b><br><u>C</u> onnectivity Rout <u>i</u> ng Set <u>up R</u> eport O <u>t</u> | ner <u>Vi</u> ew Chec <u>ki</u> ng Tr <u>a</u> nslate <u>P</u> acka | ges Caljibre <u>H</u> elp |                                                                                                    |
|----------------------------------------------------------------------------------------------------|----------------------------------------------------------------------------------------------------|---------------------------------------------------------------------|---------------------------|----------------------------------------------------------------------------------------------------|
| 🌵 🤌 💾 📰 🚆 🍳 🔍 👆                                                                                        | <b>2</b>                                                                                                    | 🔣 📆 🔄 Width 2.5                                                     | d∎ ► ► Layer:             | <u>_</u>                                                                                                    |
| Context: TestNORIff(GE-E 0) Process: fuller(-R)                                                        |                                                                                                    | Cursor: 390.000 120.000                                             | Layer: Metal2.i           | Sel: 0 + Hotk                                                                                                    |
| ORIFf > TestNORIFf (i) 🛛 IC 8: null > null                                                             | I (i) 🛛                                                                                                    |                                                                     |                           | - a                                                                                                    |
|                                                                                                    | nstitute of Technology                                                                                        |                                                                     |                           | Add C<br>Sh<br>Pro<br>Prop<br>C<br>De'<br>Via<br>Pro<br>Prop<br>C<br>De'<br>Via<br>Pro<br>Pro<br>Pro<br>Pro<br>Pro<br>Pro<br>Pro<br>Pro<br>Pro<br>Pro |
|                                                                                                    | onu Engineering                                                                                               |                                                                     |                           | Rel S                                                                                                    |

### **INTERCONNECTING PRIMITIVE CELLS**

The primitive cells are interconnected using Metal-1 and Metal-2 in the routing channels above and below the primitive cells. First place horizontal metal lines in the routing channels by creating a shape with the following command (type anywhere in the drawing window)

# \$add\_shape([[0,166],[368,172]],49)

This will draw a box with lower left corner at x=0, y=166 and upper right corner at x=368um, y=172um, with layer number 49 (metal-1). This should be a horizontal metal-1 interconnect line at the top of your cell if you placed the lower left corner of your cell at (0,0)

Both M1 and M2 will need some type of contact cut or Via. See next page for examples

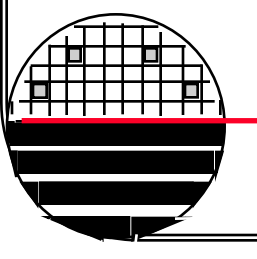

**Rochester Institute of Technology** 

Microelectronic Engineering

### M1 AND M2 INTERCONNECTS

| en en en en en en en en en en en en en e                                                                                                    |  |  |  |  |  |  |
|----------------------------------------------------------------------------------------------------|--|--|--|--|--|--|
| _ · [ · · · ] · · ·   · · ·   · · · · · · · ·                                                                                                    |  |  |  |  |  |  |
|                                                                                                    |  |  |  |  |  |  |
| · · · · · · · · · · · · · · · · · · ·                                                                                                    |  |  |  |  |  |  |
|                                                                                                    |  |  |  |  |  |  |
|                                                                                                    |  |  |  |  |  |  |
|                                                                                                    |  |  |  |  |  |  |
| and the second second                                                                                                    |  |  |  |  |  |  |
| $-$ null $\rightarrow$ $ \rightarrow$ norz norz norz norz norz hull $-$                                                                                                    |  |  |  |  |  |  |
|                                                                                                    |  |  |  |  |  |  |
|                                                                                                    |  |  |  |  |  |  |
|                                                                                                    |  |  |  |  |  |  |
| A $A$ $A$ $A$ $A$ $A$ $A$ $A$ $A$ $A$                                                                                                    |  |  |  |  |  |  |
| (1, 1, 1, 1, 1, 1, 1, 1, 1, 1, 1, 1, 1, 1                                                                                                    |  |  |  |  |  |  |
| - $        -$                                                                                                    |  |  |  |  |  |  |
|                                                                                                    |  |  |  |  |  |  |
|                                                                                                    |  |  |  |  |  |  |
|                                                                                                    |  |  |  |  |  |  |
|                                                                                                    |  |  |  |  |  |  |
| Microelectronic Engineering                                                                                                    |  |  |  |  |  |  |
|                                                                                                    |  |  |  |  |  |  |
|                                                                                                    |  |  |  |  |  |  |
| Sector State State S |  |  |  |  |  |  |

/

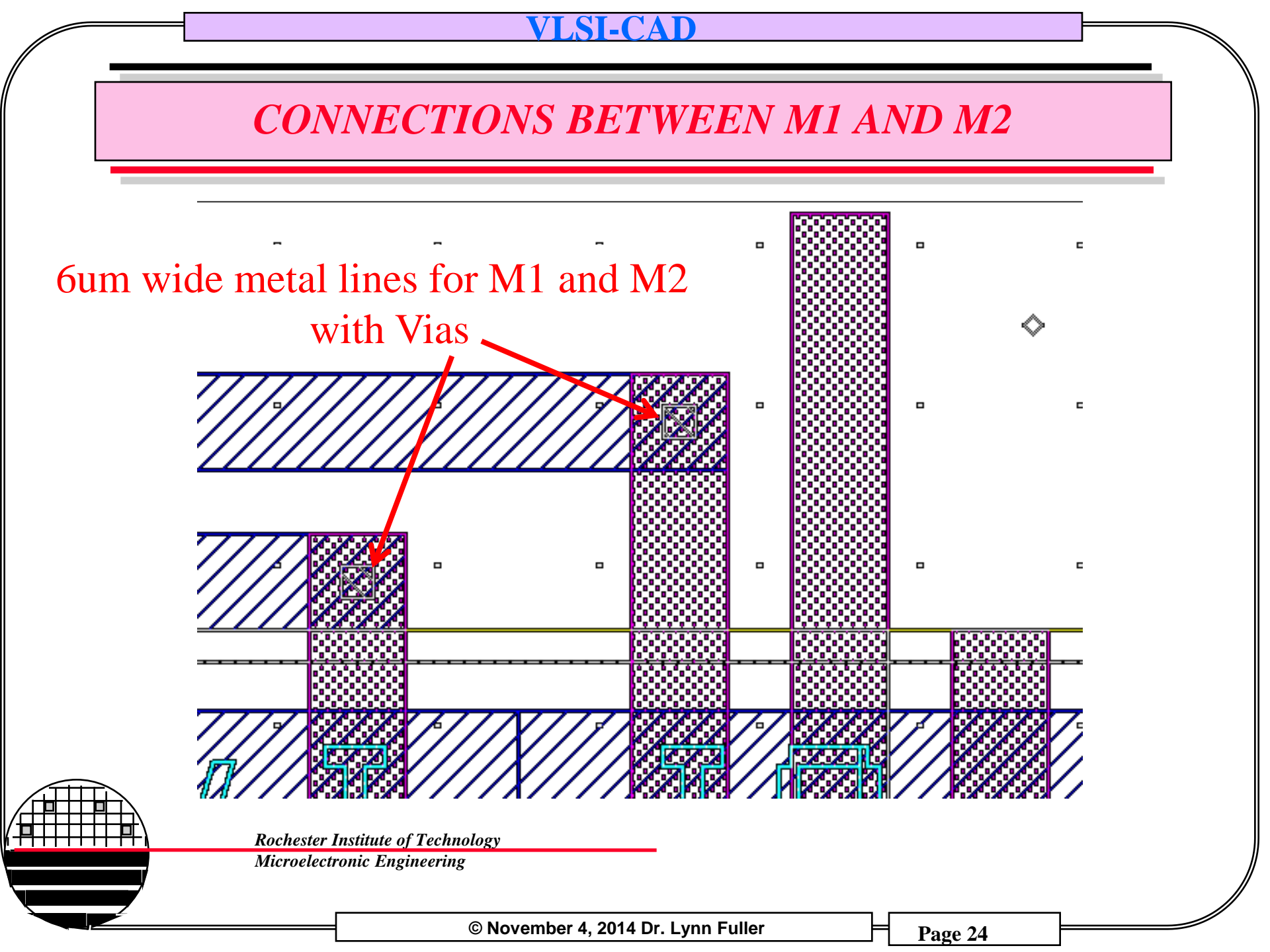

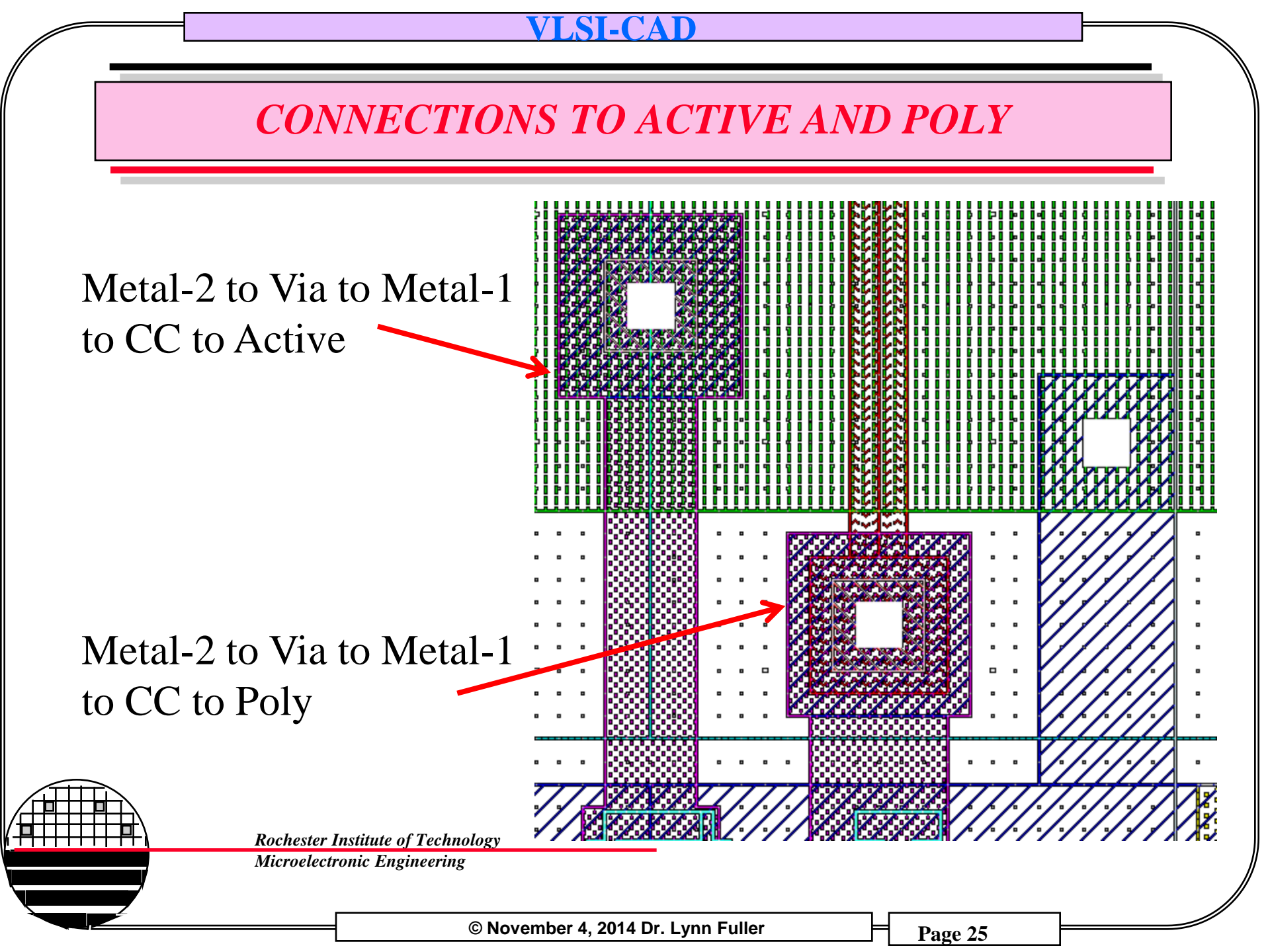

USING THE VLSI LAB WORKSTATIONS AND MENTOR GRAPHICS CAD TOOLS

Usually the workstation screen will be blank, press any key to view a login window. Login or switch user and then login.

Login: username (RIT computer account)

Password: \*\*\*\*\*\*

The screen background will change and your desktop will appear. On the top of the screen click on **Applications** then **System Tools** then **Terminal**. A window will appear that has a Unix prompt inside. Type

the command **ls** at the prompt to see a list of your directories and files.

Type **ic** <RET>, it will take a few seconds, then the Pyxis Layout user interface will appear. Maximize the Pyxis Layout window.

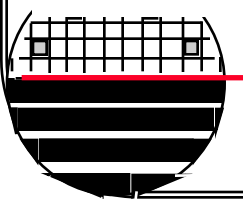

Rochester Institute of Technology

Microelectronic Engineering

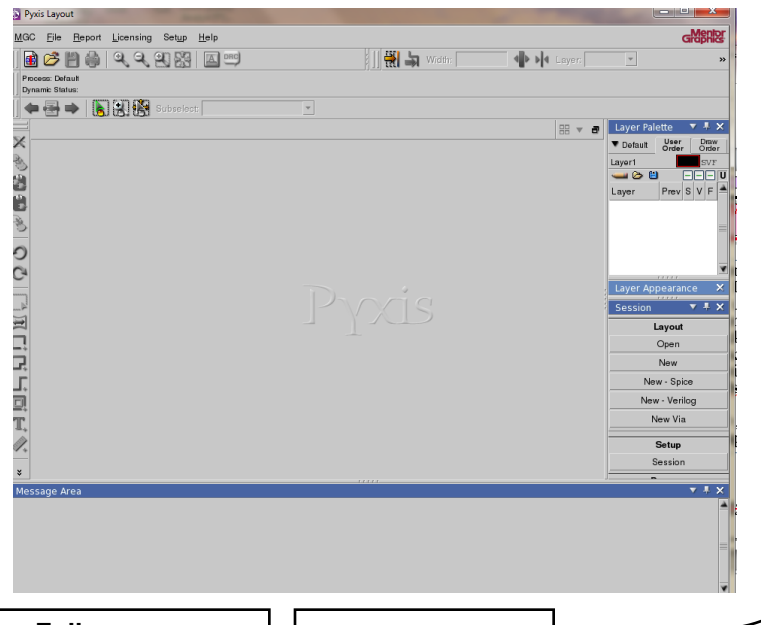

Page 26

USING THE HP WORKSTATIONS AND MENTOR GRAPHICS CAD TOOLS - PROCESS AND GRID

In the session menu palette on the right hand side of the screen, under Layout, select **New**, using the left mouse button. For cell name type **name-device**. Set the process by typing /tools/ritpub/process/mems-2014 in the process field. Leave the Rules field blank. Click **OK** 

At the top left of the window check that the process is **mems-2014** not Default. If not correct go to top banner click on **Context>Process>Set Process** 

The Layer Palette should show the layers you expect to used for your device layout.

On top banner select Setup>Preferences>Display>Rulers/Grid Set Snap to 10 and 10 as shown. (or other values as necessary)

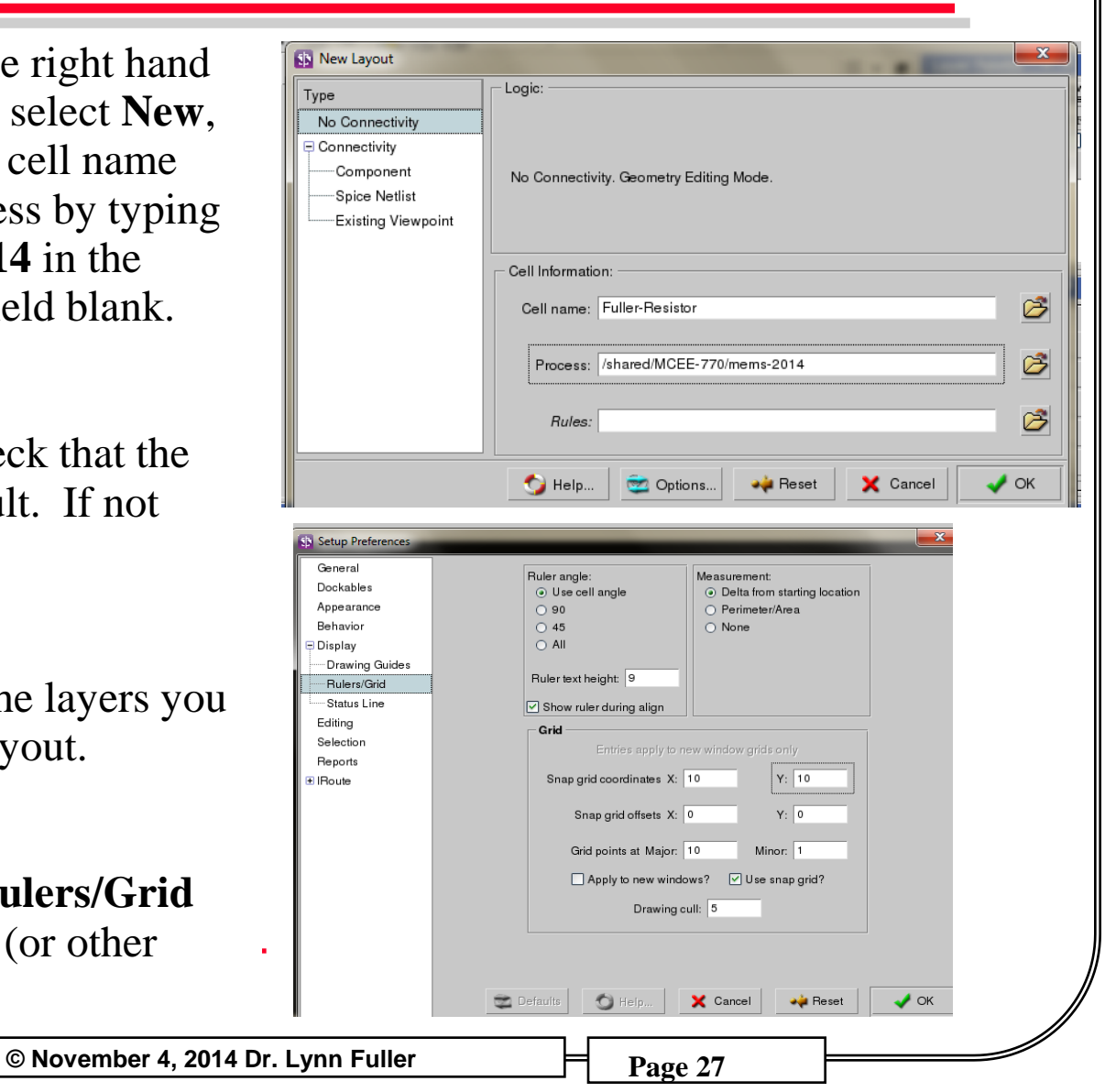

USING THE HP WORKSTATIONS AND MENTOR GRAPHICS CAD TOOLS – WORKSPACE, LOCATION

© November 4, 2014 Dr. Lynn Fuller

The plus mark + is (0,0) the small dots are the 10 um grid the large dots are the 100um grid. The mouse curser is shown by the diamond and is at (100um,100um) as indicated by the cursor position at the top of the workspace.

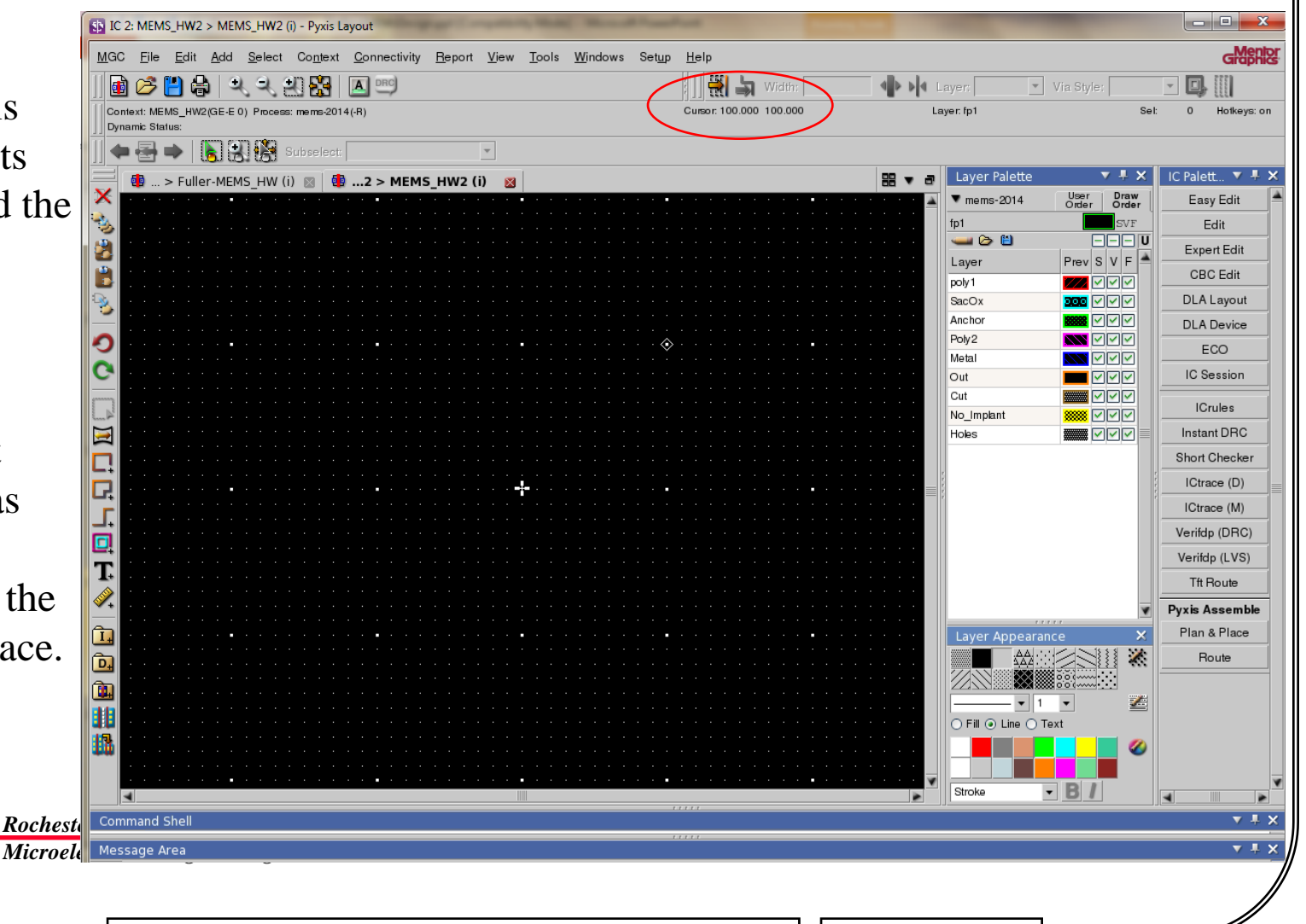

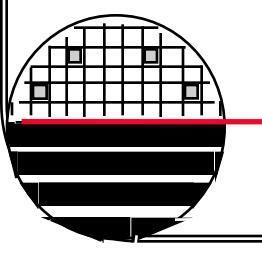

USING THE HP WORKSTATIONS AND MENTOR GRAPHICS CAD TOOLS – SELECTING OBJECTS

Select easy edit, Select Shape. Draw boxes by click and drag of mouse. Unselect by pressing **F2** function key. The highlighted layer in the layer palette is selected prior to drawing. Unselect by pressing **F2**. Exit drawing by pressing **ESC**.

# Selecting multiple objects is defined in **Setup>Selection**

Unclick **Surrounding the select rectangle** to not select the cell outline

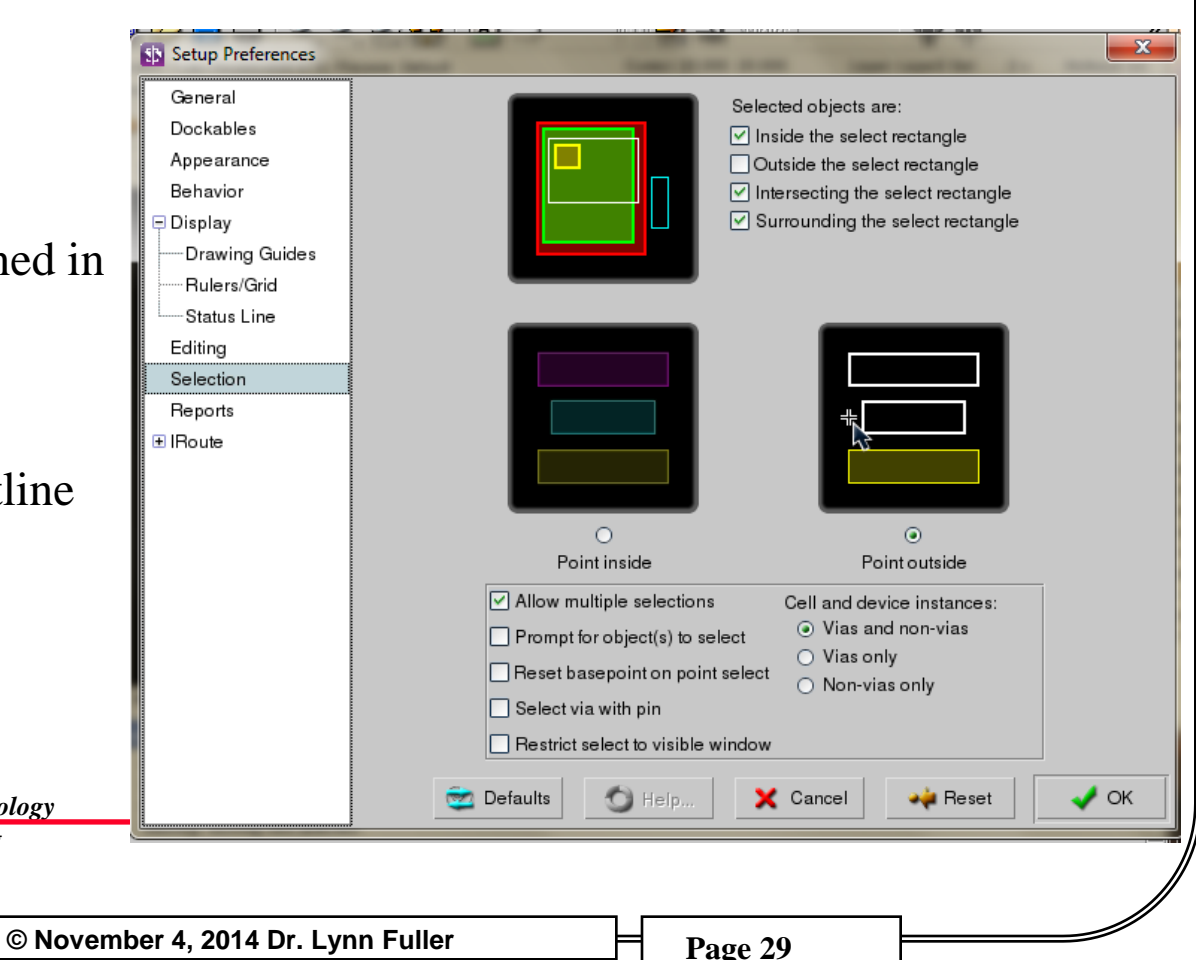

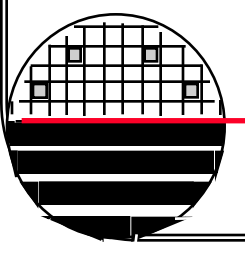

Rochester Institute of Technology Microelectronic Engineering

### **DRAWING BOXES AND OTHER SHAPES**

Select easy edit, right click and select Show Scroll Bars, scroll through the various edit commands.

**DRAW BOXES** by click and drag of mouse. Unselect by pressing F2 function key. The following command will draw a 3000  $\mu$ m by 3000  $\mu$ m box with layer 4 color/shading. Put the curser in the workspace and start typing. A text line window will pop up. If the command has a typo just start typing again and use the up arrow to recall previous text.

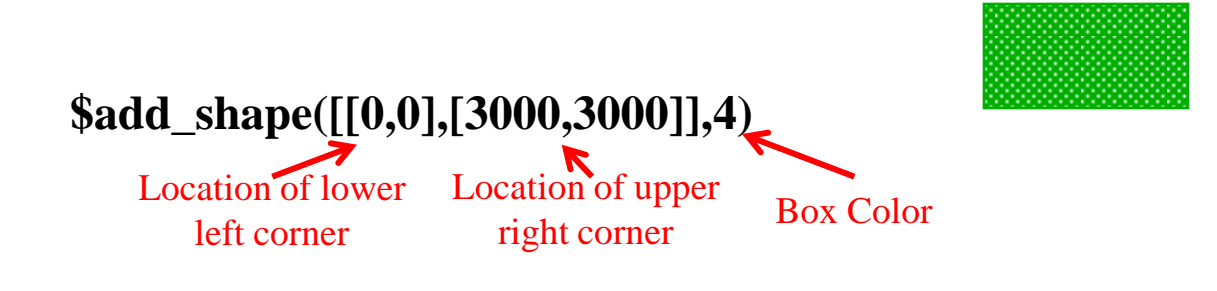

The Notch command is useful to change the size of a selected box or alter rectangular shapes into more complex shapes.

Rochester Institute of Technology

Microelectronic Engineering

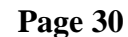

# **DRAWING CIRCLES**

**DRAW CIRCLES** by typing **\$set\_location\_mode**(@arc) return. The following command will draw a 100µm radius circle centered at (0,0) using 300 straight line segments. **\$add\_shape(\$get\_circle([0,0],[100,0],300),3)** 

To reset to rectangles type \$set\_location\_mode(@line) return.

**MOVE, COPY, DELETE, NOTCH, etc:** Selected objects will appear to have a bright outline. Selected objects can be moved (**Move**), copied (**Copy**), deleted (**Del**), notched (**Notc**). When done **unselect** objects, press F2.

**Change an Object to another layer:** Selected object(s) click on **Edit** on the top banner, select **Change Attributes**, change **layer name** to the name you want. When done press **F2** to unselect

USING THE HP WORKSTATIONS AND MENTOR GRAPHICS CAD TOOLS - OTHER

**ZOOM IN OUT:** pressing the + or - sign on right key pad will zoom in or out. Also pressing **shift** + **F8** will zoom so that all objects are in the view area. Select **View** then **Area** and click and drag a rectangle will zoom so that the objects in the rectangle are in the view area.

**MOVING VIEW CENTER:** pressing the middle mouse button will center the view around the pointer.\

**ADDING TEXT:** Add > Polygon Text click on layout where you want it located. Select the text box and Edit > Change > Attributes, change pgtext, change scale to 3.0

**SCREEN PRINT:** Click on **MGC** and select **Capture Screen**. Enter file name and location such as **Lynn.png** and **Desktop**. After saving you can use a flash drive and transfer the file to another computer.

LOG OUT: upper right of screen click on name and select LOG OUT

#### **ULSI-CAD**

# **BASIC UNIX COMMANDS**

| Command  | Description                                             |
|----------|---------------------------------------------------------|
| ls       | list the files and directories in the current directory |
| cd       | change directory                                        |
| cd       | go up one directory                                     |
| mv       | move a file (rename a file)                             |
| rm       | remove a file (delete a file)                           |
| pwd      | display path of current directory                       |
| mkdir    | create a new directory                                  |
| rmdir    | remove a directory                                      |
| yppasswd | change your password                                    |

It is important to remember that since this is a UNIX operating system, the commands are case sensitive.

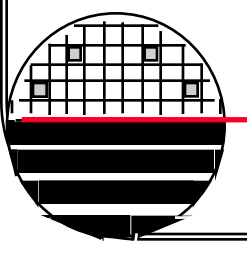

Rochester Institute of Technology

Microelectronic Engineering

# **GDS FILE GENERATION**

Once the cell design is completed export the GDS file for maskmaking. Select **Translate** on the top banner and then **Write GDSII** Output file needs full path name and .gds extension.

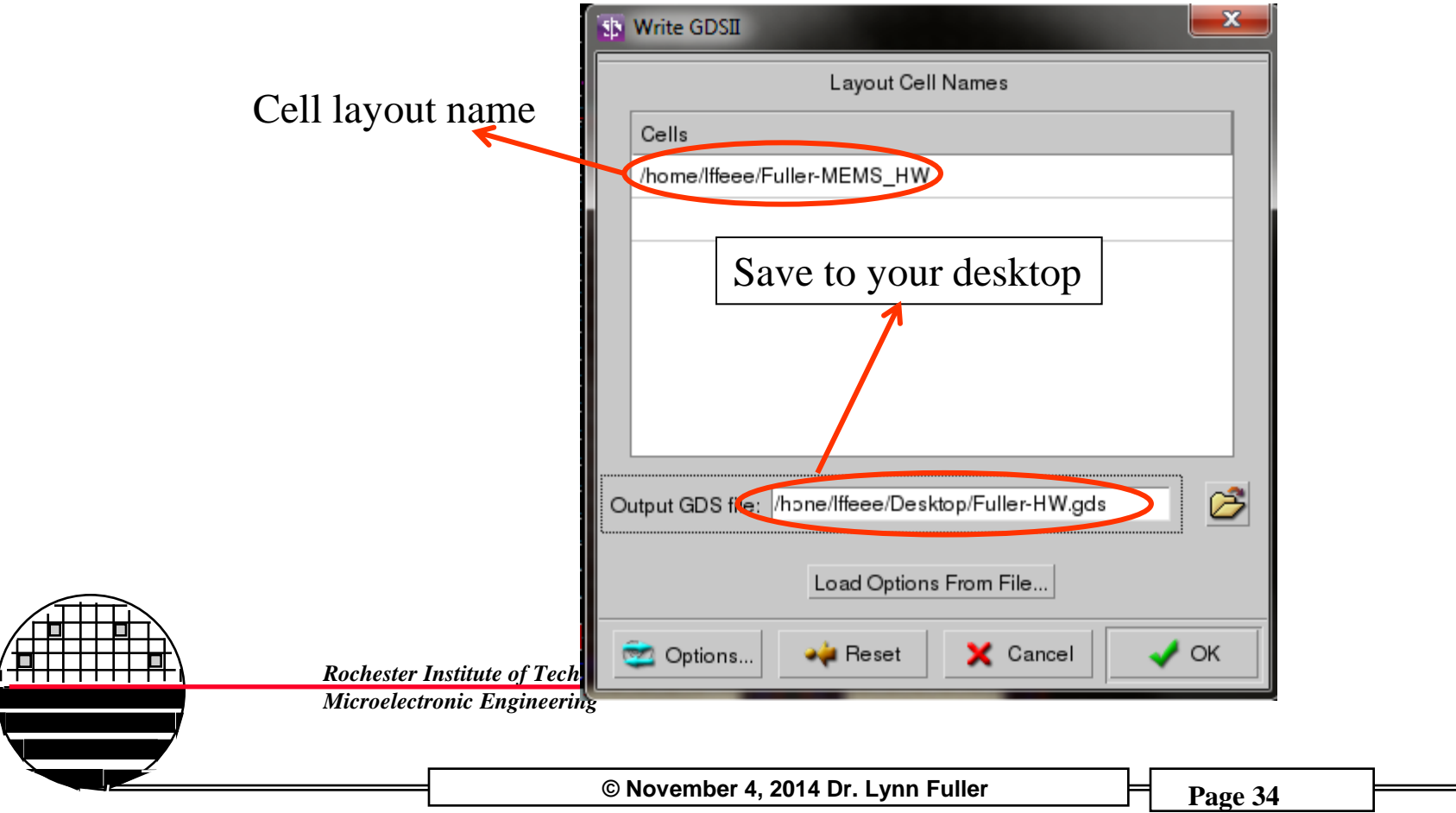

### **EXPORT CELL DESIGN AS GDS II FILE**

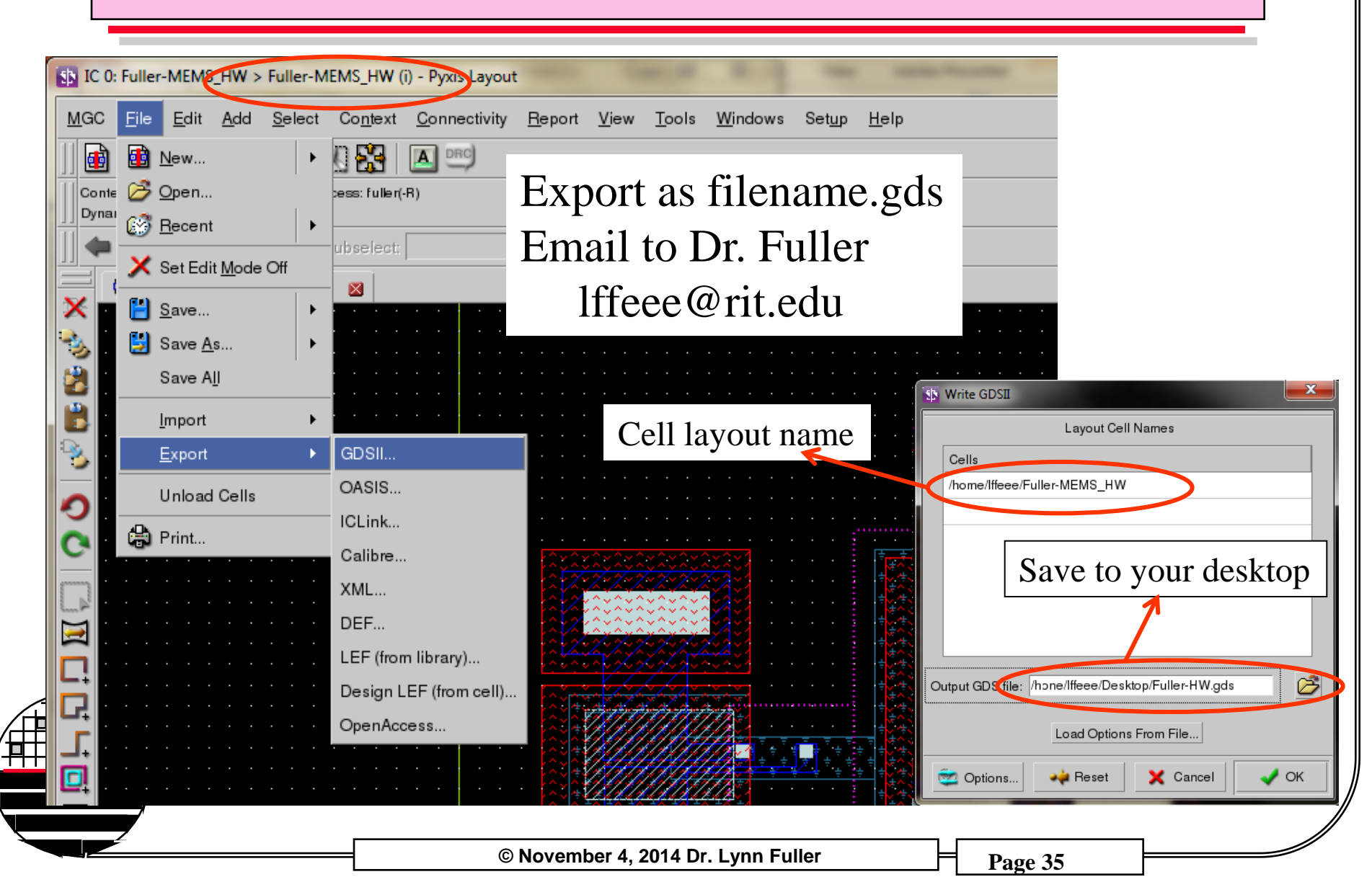

# MASK ORDER FORM

#### Rochester Institute of Technology Semiconductor & Microsystems Fabrication Laboratory

#### Maskmaking Order Request

| Name<br>Company<br>Department              | Dr Fuller<br>RIT      | Design File Name (.gds) mems-2014-final.gds   Number of Mask Levels to be Written 7   Cell Layout Size 16.5mm x 16.5mm   Name of Cell in Design File to be used mems-2014-final.gds   Mask Type Needed mems-2014-final.gds |                 |                                      |                                         |
|--------------------------------------------|-----------------------|----------------------------------------------------------------------------------------------------|-----------------|--------------------------------------|-----------------------------------------|
| Street Address<br>City, State and Zip Code |                       | Contact Aligner<br>• Max field size – 105mm x 105mm                                                                                                    | Defaults        | Scale:<br>Mask Size:                 | 1X<br>5″ × 5″ × 0.09″ Soda Lime         |
| Phone Number<br>SMFL Project Code          | () -                  |                                                                                                    |                 | Orientation:<br>Fracture Resolution: | 0.5um                                   |
| Email Address                              |                       | GCA Stepper                                                                                                    | Defaults        | Scale:                               | 5X                                      |
|                                            |                       | Max field size – 20mm x 20mm                                                                                                    |                 | Mask Size:<br>Orientation:           | 5" x 5" x 0.09" Soda Lime<br>Mirror 135 |
| Order Date                                 | _                     |                                                                                                    |                 | Fracture Resolution:                 | 0.5um                                   |
| Order Due Date                             |                       |                                                                                                    |                 |                                      |                                         |
|                                            |                       | X ASML Stepper                                                                                                    | Defaults        | Scale:                               | 5X                                      |
|                                            | L                     | Max field size - 22mm x 22mm                                                                                                    |                 | Mask Size:                           | 6" x 6" x 0.12" Quartz                  |
|                                            |                       |                                                                                                    |                 | Orientation:<br>Eracture Recolution: |                                         |
|                                            | +                     | +                                                                                                    |                 | Fracture Resolution:                 | 0.5011                                  |
|                                            | •                     | Single Field Array Plate                                                                                                    |                 | Yes                                  |                                         |
|                                            |                       |                                                                                                    |                 | Array with columns                   | ; (x) and rows (y)                      |
|                                            |                       | Array element size                                                                                                    | ×               | : um Y: um                           | ו                                       |
|                                            |                       | Nistan                                                                                                    |                 |                                      |                                         |
|                                            |                       | <u>Notes:</u><br>If multiple design files are to be incorpo                                                                                                    | rated into your | array – pleace coedify th            | e array layout conarately               |
|                                            |                       | Your designs will be butted together to from the array unless otherwise specified                                                                                                    |                 |                                      |                                         |
| ( Roche                                    | ester Institute of Te |                                                                                                    | ,               |                                      | -                                       |
| Micro                                      | electronic Enginee    | Multiple Field Array Plate                                                                                                    |                 | Yes                                  |                                         |
|                                            | encenonice Engineer   | Numbers of Levels on Plate                                                                                                    |                 |                                      |                                         |
|                                            |                       | Please speaty which levels are to be gro                                                                                                    | ouped together  | on which plate on the D              | etails Sheet                            |
|                                            |                       | © November 4, 2014 Dr. Lynn Fulle                                                                                                    | er              | Page 36                              |                                         |

### ADDING PAD CELL AND LETTERS

From the banner at the top of the page choose **Objects>add>cell**. A tan pop-up window will appear at the bottom of the page. Type in the following cell name, all lower case, /tools/ritpub/padframes/ritpmos/ritpmos\_12\_pads and click the left mouse button on the location button. Then position the cursor at the origin 0,0 and click the left mouse button. Click the left mouse button on the cancel button on the tan pop-up box. Press SHIFT and F8 to View All. You should see a white box with ritpmos\_12\_pads written inside it. Type flatten and select, OK. Press F2 to unselect all.

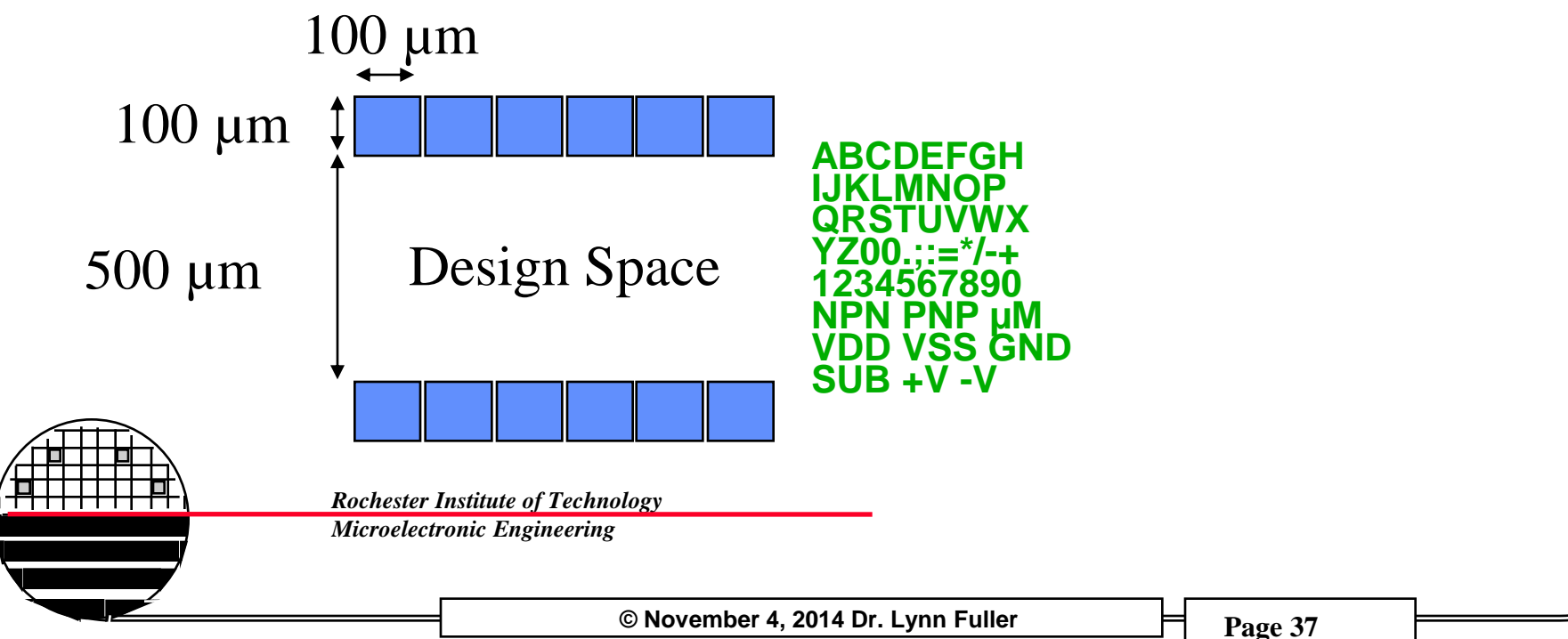

**MEBES - Manufacturing Electron Beam Exposure System** 

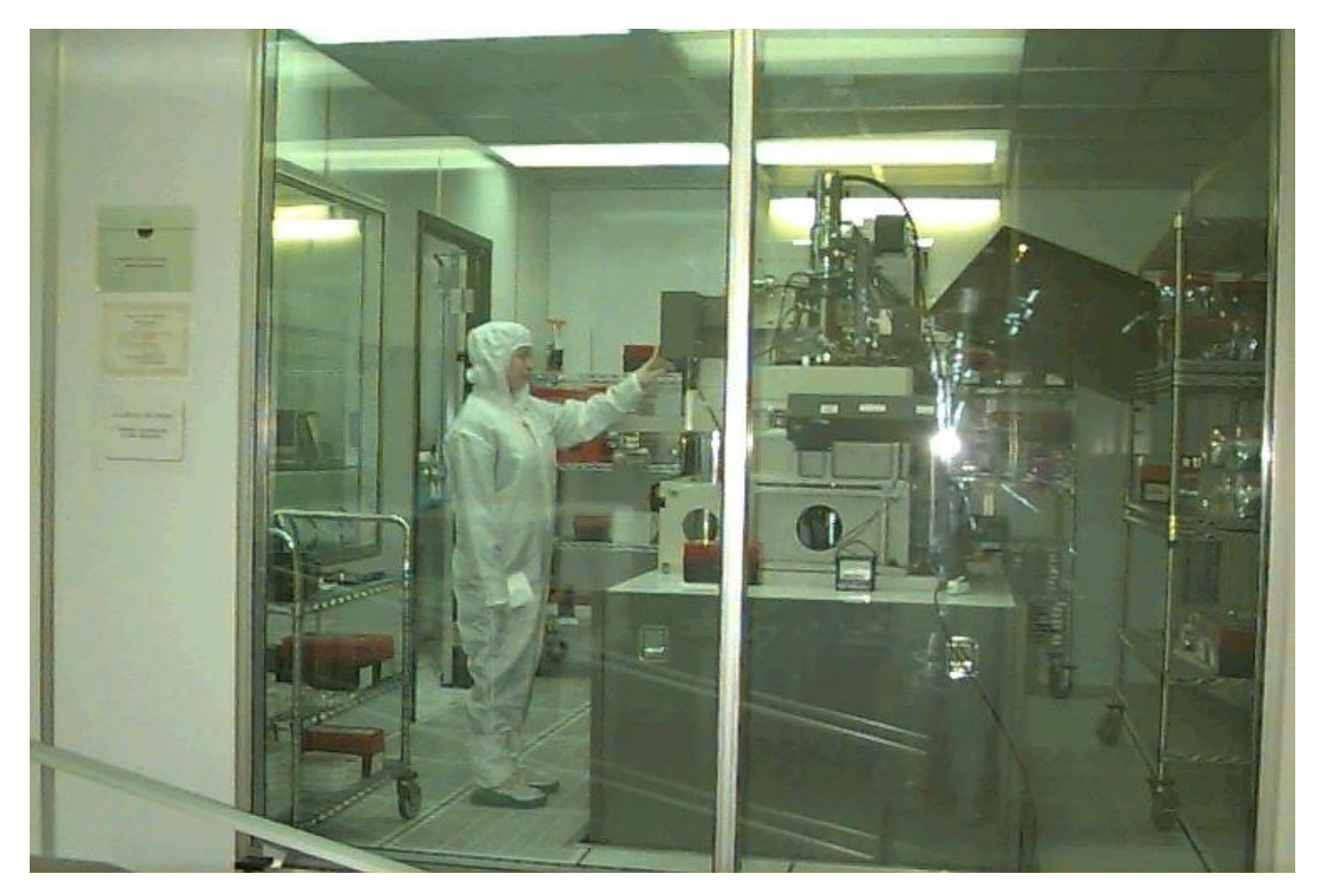

**Rochester Institute of Technology** Microelectronic Engineering

### Maskmaking Tool

© November 4, 2014 Dr. Lynn Fuller

# FILE FORMATS

Mentor- ICGraph files (filename.iccel), all layers, polygons with up to 200 vertices

GDS2- CALMA files (old IC design tool) (filename.gds), all layers, polygons

MEBES- files for electron beam maskmaking tool, each file one layer, trapezoids only

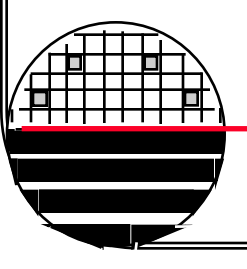

Rochester Institute of Technology

Microelectronic Engineering

### **REFERENCES**

- 1. <u>Principles of CMOS VLSI Design</u>, 2nd Ed., Neil H.E.Weste, Kmran Eshraghian, Addison Wesley, 1993.
- 2. <u>Physical Design Automation of VLSI Systems</u>, Bryan Preas, Michael Lorenzeti, Benjamin/Cummings, 1988.
- 3. <u>VLSI Engineering</u>, Thomas Dillinger, Prentice Hall, 1988.

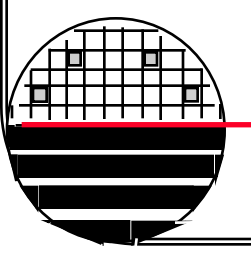

**Rochester Institute of Technology** 

Microelectronic Engineering

# HOMEWORK VLSI-CAD

This assignment can be done using the tools in the VLSI lab. Ideally the switch level simulation and SPICE simulations are also done with the tools in the VLSI Lab.

Design a 4 to 1 multiplexer. Two inputs (Input A and Input B) select which one of four other digital inputs (I1 I2 I3 I4) is output (Vout)

Document the following items, Truth Table, Gate Level Schematic, Gate Level Simulation, Transistor Level Schematic, Transistor Level Simulation, Layout using Gate Array, Including connections to 12-pad Pad Frame.

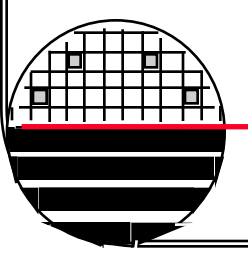

**Rochester Institute of Technology** 

Microelectronic Engineering

# 4 TO 1 MULTIPLEXER

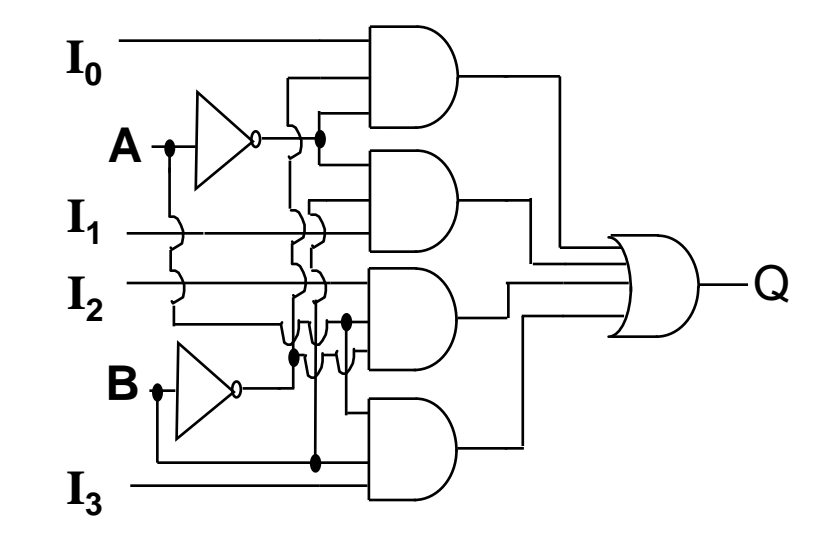

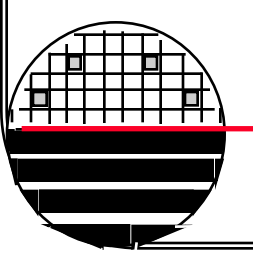

Rochester Institute of Technology

Microelectronic Engineering

© November 4, 2014 Dr. Lynn Fuller

**4 TO 1 MUX - GATE LEVEL SIMULATION** 

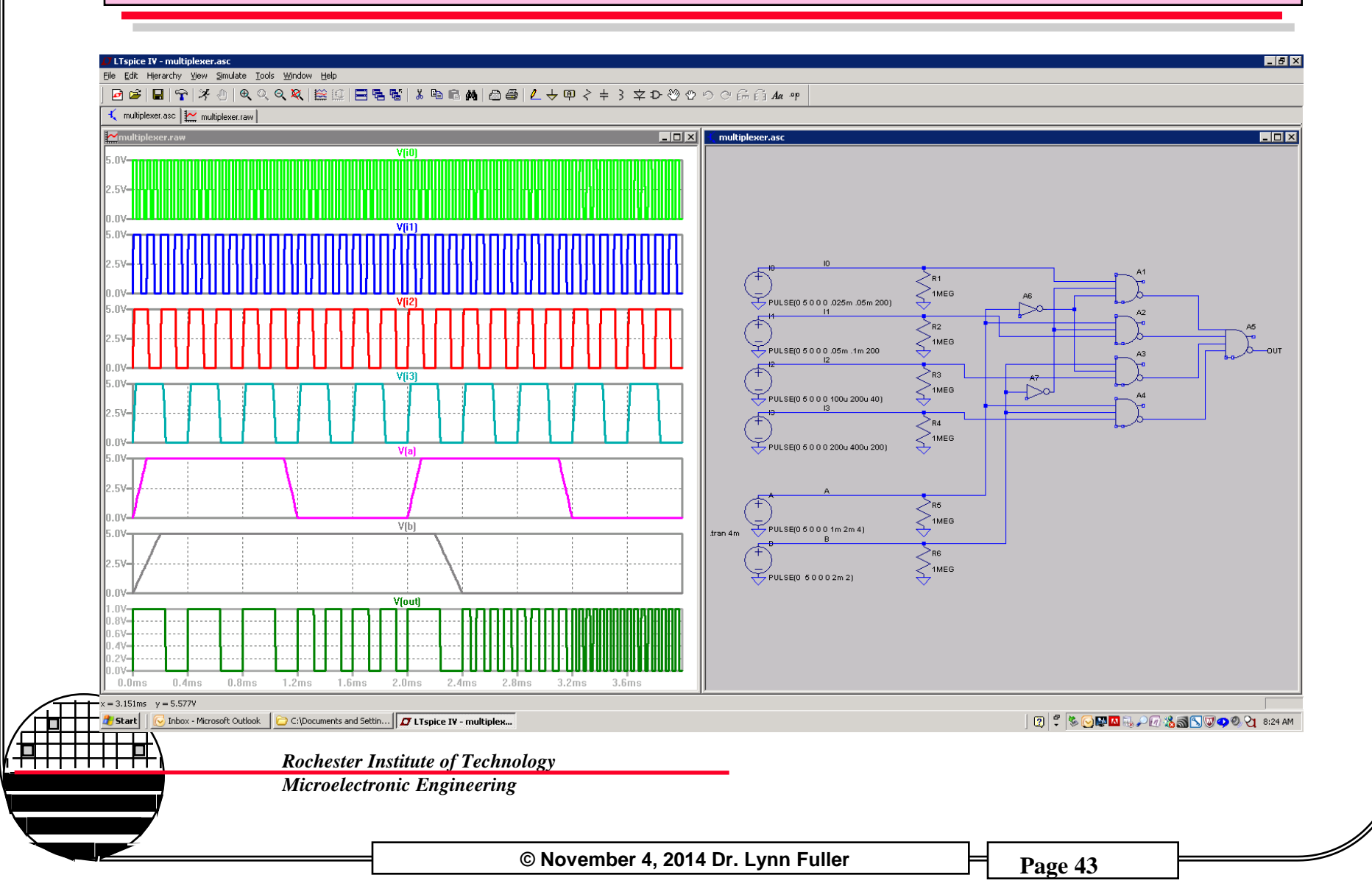

# 4 TO 1 MUX – TRANSISTOR LEVEL SIMULATION

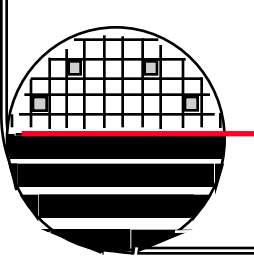

Rochester Institute of Technology

Microelectronic Engineering

© November 4, 2014 Dr. Lynn Fuller

### 4 TO 1 MUX – LAYOUT

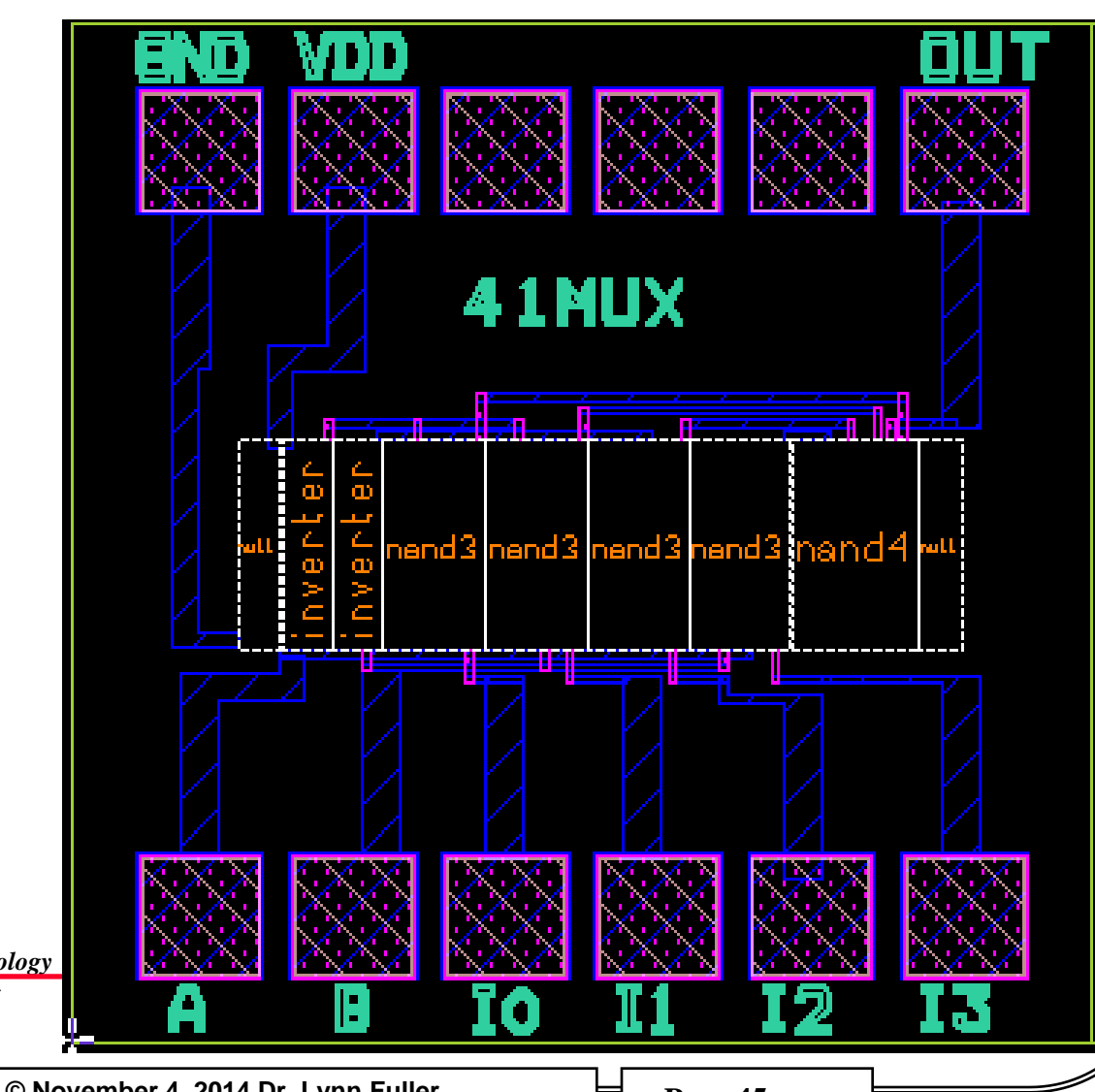

Rochester Institute of Technology Microelectronic Engineering

© November 4, 2014 Dr. Lynn Fuller

### 4 TO 1 MUX – PEEKED AND ZOOM

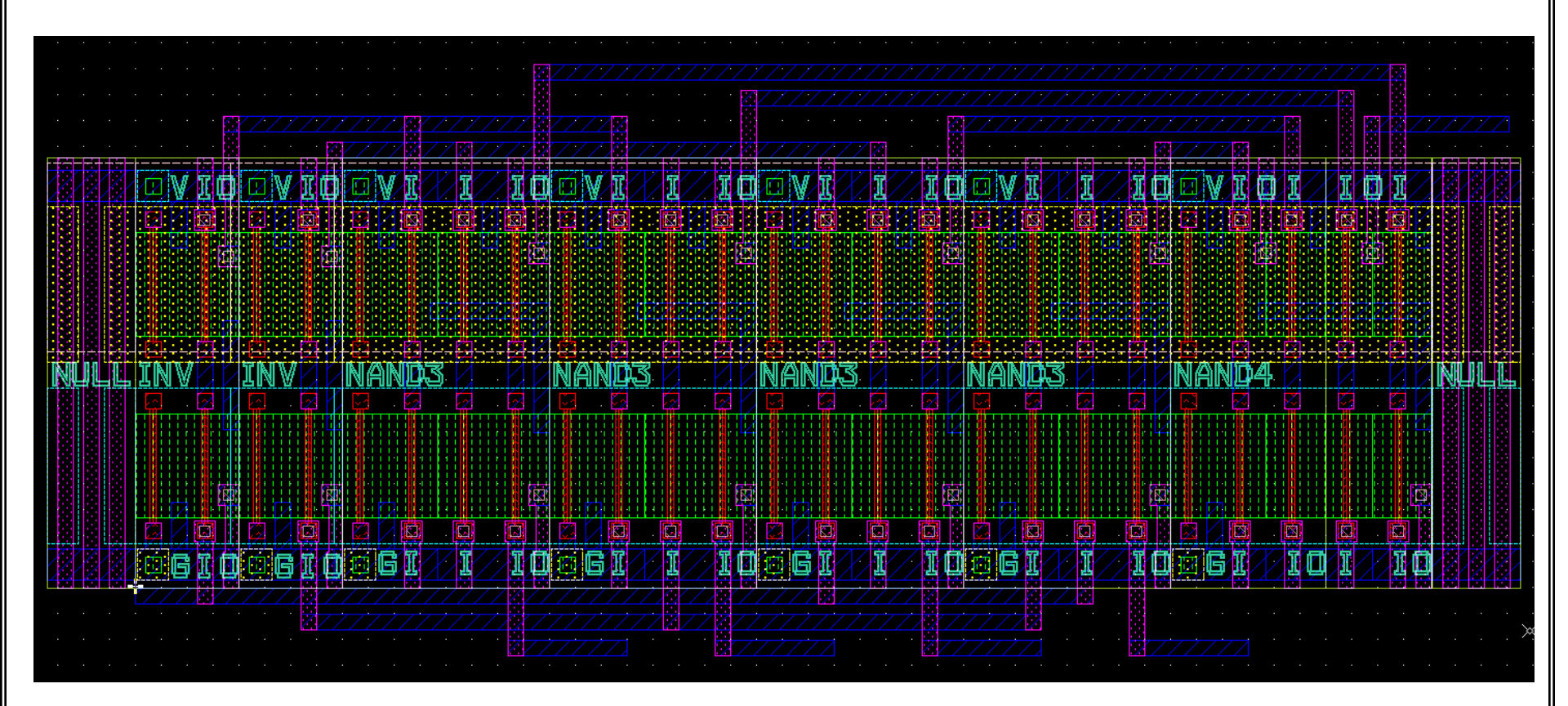

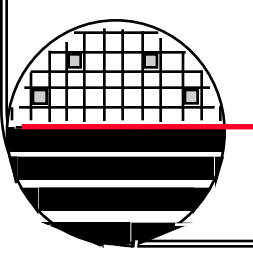

Rochester Institute of Technology

Microelectronic Engineering

© November 4, 2014 Dr. Lynn Fuller